# DGSGIF Dirección General de Sistemas de Gestión de Información Fiscal

### GUÍA PARA OBTENER LOS REPORTES DE PAGOS PARA BENEFICIARIOS

### PASO 1: INGRESO AL REGISTRO DE BENEFICIARIO

El usuario debe conectarse al Sistema de Gestión Pública – SIGEP, digitando en la barra de direcciones de su navegador la siguiente dirección: <u>https://sigep.sigma.gob.bo</u>

Se recomienda utilizar preferentemente los navegadores de internet:

- Mozilla Firefox 3.5 (preferentemente) o superior
- Internet Explorer 7 u 8

Una vez visualizada la página, seleccione el botón **Ingresar**, ubicado en el recuadro de INGRESO PARA BENEFICIARIOS, tal como muestra la siguiente figura:

| Archivo Editar Ver Histo | orial <u>Marcadores</u> Herramien <u>t</u> as | Ayuda                                                                                                    |                                                                                                    |    |   |            |     |   | 0 | × |
|--------------------------|-----------------------------------------------|----------------------------------------------------------------------------------------------------|----------------------------------------------------------------------------------------------------|----|---|------------|-----|---|---|---|
| Ingreso General          | × +                                           |                                                                                                    |                                                                                                    |    |   |            |     |   |   | - |
| 🔶 🔶 🖴 Ministerio de      | Economía y Fina (BO) https://si               | igep. <b>sigma.gob.bo</b> /seguridad/faces/ingreso.jspx?_afrWindowMode=0&_afrLoop=18640                                       | 1692768295641 C Q Buscar                                                                                                    | ☆自 | • | <b>↑ ↑</b> | * - | ø | 8 | = |
| 🧕 Más visitados 🛞 BENEF  | -PRUEBAS 🛞 RUPE PRUEBAS 🎍                     | SICOES-Pedro 🛞 PSW HELP 🛞 BENEF-PREPROD 🛞 RUPE PREPROD 🛞 SIGEPCA                                                              | PA 🛞 Sistema de compras 🛞 CAPAWKY                                                                                                    |    |   |            |     |   |   |   |
|                          |                                               |                                                                                                    | MIA<br>POBILCAS<br>POBILCAS                                                                                                    |    |   |            |     |   |   |   |
|                          |                                               | SISTEMA DE GE                                                                                                    | STIÓN PÚBLICA                                                                                                    |    |   |            |     |   |   |   |
|                          |                                               | INGRESO PARA ENTIDADES PÚBLICAS                                                                                               | INGRESO PARA BENEFICIARIOS                                                                                                    |    |   |            |     |   |   |   |
| ſ                        |                                               | - U SUARIO.<br>- contrasciña:<br>- ingrese Texto de Imagen:<br>p2r2h                                                          | INSTRUCTIVO REGISTRO EMPRESAS UNIPERSONALES INSTRUCTIVO REGISTRO PERSONAS JURIDICAS INSTRUCTIVO REGISTRO PERSONAS INTURALES INSTRUCTIVO DE MODIFICACIONE E IMPRESION Instructivo De MODIFICACIONE E IMPRESION |    |   | La         | Par |   |   | E |
| um                       |                                               |                                                                                                    |                                                                                                    |    |   |            |     |   |   |   |
| -                        |                                               | Formulario 1 D Formulario 2 Formulario 3 Hanuales STGE<br>ASISTENCIA BENEFICIARIOS, RUPE, SICOES - TELEFONC<br>Copyright HTML | Tim Requisitos del Sistema   Di Resolución Ministerial Nº 097<br>2177200 (La Poz ), 010-2-2177200 (Interior del Pois)<br>- 2011-2015<br>Gigicart                                                              | 9  |   |            |     |   |   |   |

Posteriormente, digite sus datos, incluyendo el número de PIN asignado por el SIGEP y presione el botón Ingresar.

|          |                                                                                                    | BENEFICIARIOS                                                                                                    |        | 12/02/2016 - 17:40                                                                               |
|----------|----------------------------------------------------------------------------------------------------|----------------------------------------------------------------------------------------------------|--------|--------------------------------------------------------------------------------------------------|
|          | sterio de<br>NOMÍA<br>5 PÚBLICAS                                                                                                    | BENEFICIARIO MODIFICACION/VALID<br>PRODUCCIONI6-7011<br>PERFIL DE USUARIOS DE INTERN                                                                               | DACION | Perfil: 71<br>Usuario: USUARIOINTER<br>Entidad:<br>D.A.: U.E.:<br>Gestión: 2016<br>Cerrar Sesion |
| 29189180 |                                                                                                    |                                                                                                    |        | 0                                                                                                |
|          | Ingreso Para Beneficiarios ya<br>* Tipo de Documento: Cédula de<br>* Documento: 4444444<br>* Expedido: LA PAZ<br>* Nro Pin<br>Ingress<br>ZNo estas registrado como Be<br>Martine Instructivo para registro de Em<br>Instructivo para registro de Em<br>Instructivo para registro de Em | Registrados<br>Identidad •<br>•<br>•<br>Ingresar para Regenerar Pin<br>reficiario? Nuevo Beneficiario<br>sonas Naturales<br>resas Unipersonales<br>resas Jurídicas |        |                                                                                                  |

## PASO 2: SELECCIONAR EL REPORTE REQUERIDO

Una vez que ha ingresado a su registro de Beneficiario, se puede observar en el menú horizontal el ícono referente a los reportes adicionales Reportes Adicionales, tal como se muestra en la siguiente figura:

| . NE                        | Ministerio de                                           | BENEFICIARIO<br>PERSONAS NATUR                            | )S<br>ALES                | 12/02/2016 - 17:46<br>Perfil: 71 |  |
|-----------------------------|---------------------------------------------------------|-----------------------------------------------------------|---------------------------|----------------------------------|--|
|                             | CONOMIA<br>Y<br>IZAS PÚBLICAS                           | SIGEPHP-Server: 42-7001<br>PERFIL DE USUARIOS DE INTERNET |                           |                                  |  |
| 2910891                     | 🕽 🕠 🕞   🖴   🖹   🛩 🕠 Reportes Adicionale                 |                                                           |                           | 0                                |  |
| Paso 1 : Datos Generales    | Categoria - Sub Categoria                               |                                                           |                           |                                  |  |
| Paso 2 : Datos Dirección    | Categoria: PRIVADO Sub C                                | Categoria: JURIDICO                                       | Estado: ACTI              | /0                               |  |
| Paso 3 : Datos Representant | Razon Social                                            |                                                           |                           |                                  |  |
| Paso 4 : Datos Habilitados  | Razon PROVINCIALA ENTIDAD REGIME Y ADMINISTA<br>Social: | DE APORTE DA                                              |                           |                                  |  |
| Paso 5 : Datos Cuentas Bang | Documento de Identificación                             |                                                           |                           | 5                                |  |
|                             | Tipo de documento: Nro. Identificación Tri 💌 Do         | Nro. istatoroza                                           | Complemento               | Expedido: NACIONAL               |  |
|                             | Datos del Beneficiario                                  |                                                           |                           |                                  |  |
|                             |                                                         | Pais:                                                     | BOLIVIA                   | <u></u>                          |  |
|                             |                                                         | Lindi.                                                    | уранон төрге мыон, соттьо |                                  |  |
|                             | Fmd 2m                                                  | C.                                                        |                           |                                  |  |
|                             | n haura ha                                              | 2                                                         |                           |                                  |  |
|                             | Ingrese Texto de la Imagen                              |                                                           |                           |                                  |  |
|                             |                                                         |                                                           |                           |                                  |  |
|                             |                                                         |                                                           |                           |                                  |  |
|                             |                                                         |                                                           |                           | Sinciente >>                     |  |

Seleccione esta opción y se visualizará una ventana emergente con los tipos de reportes que se pueden obtener.

Existen tres tipos de reportes:

- Documentos Aprobados Pendientes de Pago
- Pagos Priorizados
- Pagos Cobrados

Una vez que seleccione el reporte requerido, presione el botón Generar Reporte

Si desea cancelar la operación, presione el botón Cancelar y volverá a la pantalla principal de su registro de beneficiario.

Los tipos de reportes se muestran en la siguiente figura:

|                             | Admisserio de<br>CONOMÍA<br>Y<br>IZAS PÚBLICAS                                                  | BENEFICIARIOS<br>PERSONAS NATURALES<br>SIGEPHP-Server: 42-7001<br>PERFIL DE USUARIOS DE INTERNET | 12/02/2016 - 17:50<br>Perfil: 71<br>Usuario: USUARIOINTER<br>Entidad:<br>D.A.: U.E.:<br>Gestión: 2016<br>Cerrar Sesion |
|-----------------------------|-------------------------------------------------------------------------------------------------|--------------------------------------------------------------------------------------------------|----------------------------------------------------------------------------------------------------|
|                             |                                                                                                 | Reportes Adicionales                                                                             | 0                                                                                                    |
| Paso 1 : Datos Generales    | Categoria - Sub Categoria                                                                       |                                                                                                  | 1                                                                                                    |
| Paso 2 : Datos Dirección    | Categoria: PRIVADO                                                                              | Sub Categoria: JURIDICO Z Estado: ACTIVO                                                         |                                                                                                    |
| Paso 3 : Datos Representant | Razon Social                                                                                    |                                                                                                  |                                                                                                    |
| Paso 4 : Datos Habilitados  | Razon provinsion extreme or or of social:                                                       |                                                                                                  |                                                                                                    |
| Paso 5 ; Datos Cuentas Banc | Documento de Identificación<br>Tipo de documento: Nro. Identificación<br>Datos del Beneficiario | Reportes Adicionales O Documentos Aprobados Pendientes de Pago Pagos Priorizados Pagos Cobrados  |                                                                                                    |
|                             | Ingrese Texto de la Imagen                                                                      | Pages Cobrades<br>Generar Reporte Cancelar                                                       | Siguiente >>                                                                                                    |

#### PASO 3: CONSULTAR O DESCARGAR EL REPORTE REQUERIDO

Luego de presionar el botón Generar Reporte, se descargará el reporte en formato PDF, como muestra la figura:

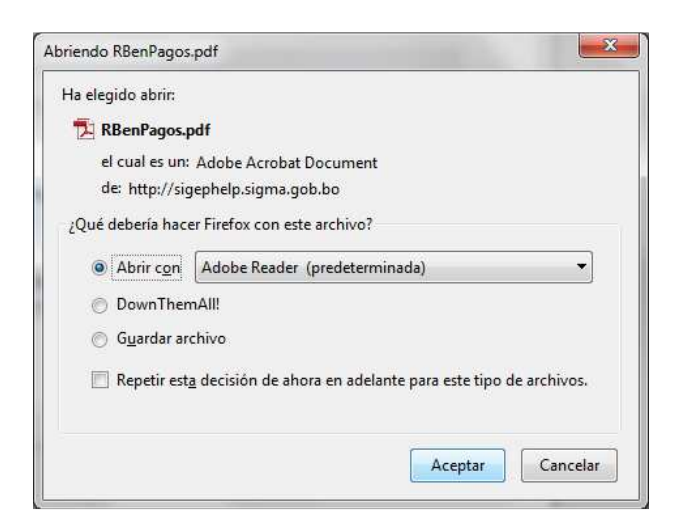

Y podrá visualizar el reporte requerido:

|      | <b>SIGEP</b>        |      | DOCUMENTOS APROBADOS PENDIENTES DE PAGO<br>Beneficiario : PODI MERINA EXTRUTA EL ADUATE PA<br>Documento : NIT MOSTENO NACIONAL<br>Gestión : 2016 |  |                |             |             |                  | 12/02/20<br>Gestión<br>RBenPa<br>Pagina | 12/02/2016 17:559:43<br>Gestión 2016<br>RBenPagosPendientes<br>Pagina 1 de 1 |  |  |  |
|------|---------------------|------|----------------------------------------------------------------------------------------------------|--|----------------|-------------|-------------|------------------|-----------------------------------------|------------------------------------------------------------------------------|--|--|--|
| Ent. | Descripción Entidad | D.A. | Descripción D.A.                                                                                                    |  | Nro. Documento | Descripción | Fecha Firma | Monto Autorizado | Retenciones y Multas                    | Líquido Pagable                                                              |  |  |  |
|      |                     |      |                                                                                                    |  |                |             |             |                  |                                         |                                                                              |  |  |  |
|      |                     |      |                                                                                                    |  |                |             |             |                  |                                         |                                                                              |  |  |  |
|      |                     |      |                                                                                                    |  |                |             |             |                  |                                         |                                                                              |  |  |  |
|      |                     |      |                                                                                                    |  |                |             |             |                  |                                         |                                                                              |  |  |  |
|      |                     |      |                                                                                                    |  |                |             |             |                  |                                         |                                                                              |  |  |  |